## نظام نابع الإصدار 4.0

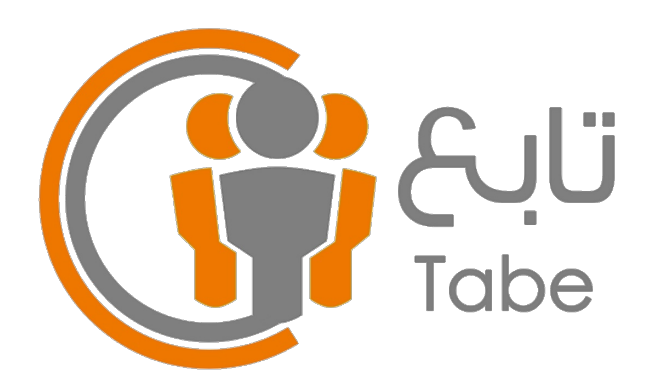

## دليل البدء في استخدام النظام

- الإعدادات الأساسية
- ١. الدخول على النظام للمرة الأولى وذلك عن طريق اسم المستخدم وكلمة السر المؤقتة.
- ۲. الضغط على القائمة واختيار (المعلمون بيانات المعلمين - إضافة مستخدم مدير ا وكيل) وتعبئة البيانات المطلوية.
- ٣. الخروج من النظام والدخول بالبيانات الجديدة
  التي قمت بإعدادها في الخطوة السابقة.
- ٤. الضغط على القائمة واختيار (المعلمون بيانات المعلمين) وحذف المستخدم المؤقت، ويمكن إضافة مستخدم إداري وذلك لمسؤول رصد الغياب بحيث أن هذا المستخدم له صلاحية رصد الغياب والتأخر اليومي فقط.
- ٥. الضغط على القائمة واختيار (الإعدادات -البيانات الأساسية) وتعبئة البيانات المطلوبة.
- ٦. الضغط على القائمة واختيار (الإعدادات -استيراد البيانات) واستيراد جميع البيانات من نظام نور كما هو موضح في شاشة الاستيراد، (في حال تم إضافة طالب أو معلم جديد في نظام نور يتم استيراد البيانات مرة أخرى ليتم تحديثها في نظام تابع ولن يكون هناك تأثير على البيانات التي تم تسجيلها).
- ٧. عند الرغبة في تجهيز الرسائل النصية، الضغط على أيقونة (الخدمات - الرسائل النصية -إعدادات الرسائل) وتعبئة البيانات المطلوبة، بالنسبة لبيانات مزود خدمة الرسائل يلزم

الاشتراك في خدمة الرسائل من شركة (المدار التقني) على الرابط التالي: <u>///https</u> mobile.net.sa للحصول على بيانات الخدمة، وذلك للاستفادة من خدمة إرسال الرسائل النصية.

- ٨. البدء في استخدام النظام سواءً من قبل حساب المدير أو الوكيل أو من حساب المعلم بحيث أن النظام ينشئ حسابات للمعلمين بشكل آلي، (وبيانات الدخول للمعلمين هو سجله المدني في اسم المستخدم وكلمة السر ومن الضروري ابلاغ المعلمين تعديل كلمة السر عند الدخول للنظام للمرة الأولى حفاظًا على بياناته عن طريق -القائمة - تغيير كلمة السر).
- ٩. في حال الرغبة في تسجيل أرقام أولياء الأمور للتواصل معهم عن طريق الرسائل النصية، الضغط على أيقونة (الطلاب - بيانات الطلاب) ثم الضغط على اسم الطالب وتسجيل رقم الجوال كما في المثال التالي: (966555555555).
- ١٠. في بداية كل فصل دراسي يتم تهيئة النظام عن طريق الضغط على القائمة (الإعدادات - فصل دراسي جديد)، سوف يقوم النظام بالتهيئة ومسح البيانات، بعدها تتم عملية تسجيل واستيراد البيانات الجديدة كما تم توضيحها في الخطوة (٥) و (٦).

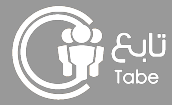

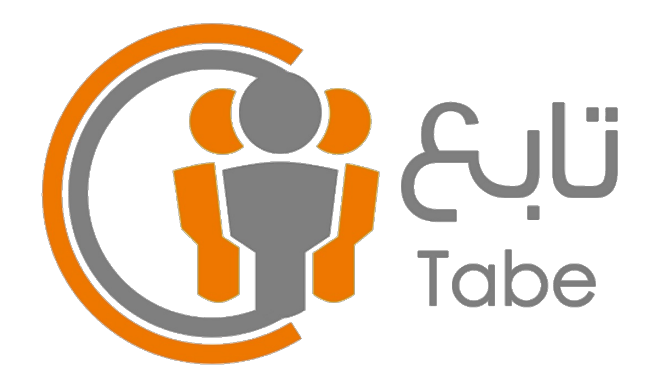

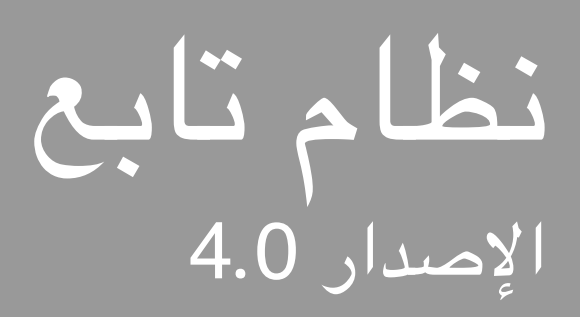

## طريقة إضافة أيقونة النظام على الشاشبة الرئيسية

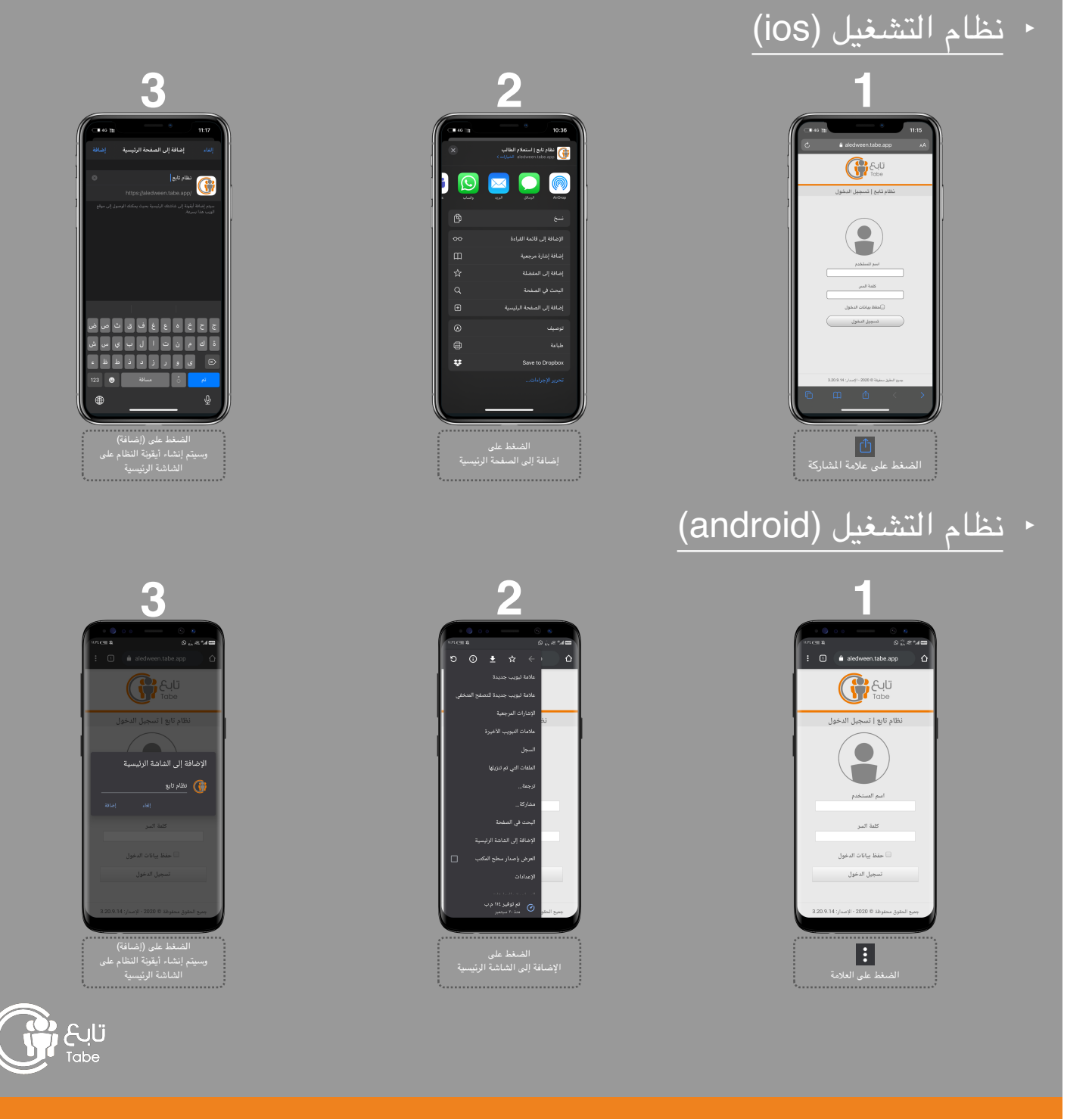

جميع الحقوق محفوظة © 2023 - الإصدار: 4.0